Guide to: Accessing your class schedule Step 1: Click here to access your account: <u>https://myapplications.microsoft.com</u> You should see (If not you may need to log in):

| 111 OS Student Portal   My Apps ~ |                                                                | ✓ Search apps                                             |                                             | °a ? ∫w) *                          |  |  |
|-----------------------------------|----------------------------------------------------------------|-----------------------------------------------------------|---------------------------------------------|-------------------------------------|--|--|
|                                   | Apps dashboard                                                 | dashboard 🕀 Add apps 💿 Create collection 🎤 Customize view |                                             |                                     |  |  |
|                                   | Apps                                                           |                                                           |                                             |                                     |  |  |
|                                   | ✓ Apps                                                         |                                                           | Settings                                    |                                     |  |  |
|                                   | AIM - Accessible<br>Information BL<br>BCC Library<br>Resources | :<br>Bookings                                             | Campus Solutions Canvas Canvas              |                                     |  |  |
|                                   | Conexed                                                        | Engage Excel                                              | Forms : : : : : : : : : : : : : : : : : : : |                                     |  |  |
|                                   | :<br>Laney Library<br>Resources                                | Loop : ML<br>Merritt Library<br>Resources                 | Conce Desistop<br>Install                   |                                     |  |  |
|                                   | Cracle PeopleSoft<br>UDC                                       | People : Planner                                          | Power Apps : Power Automate : Power Pages : | Activate Windows                    |  |  |
|                                   | <b>P</b>                                                       | · 👔 ·                                                     |                                             | Go to Settings to activate Windows. |  |  |

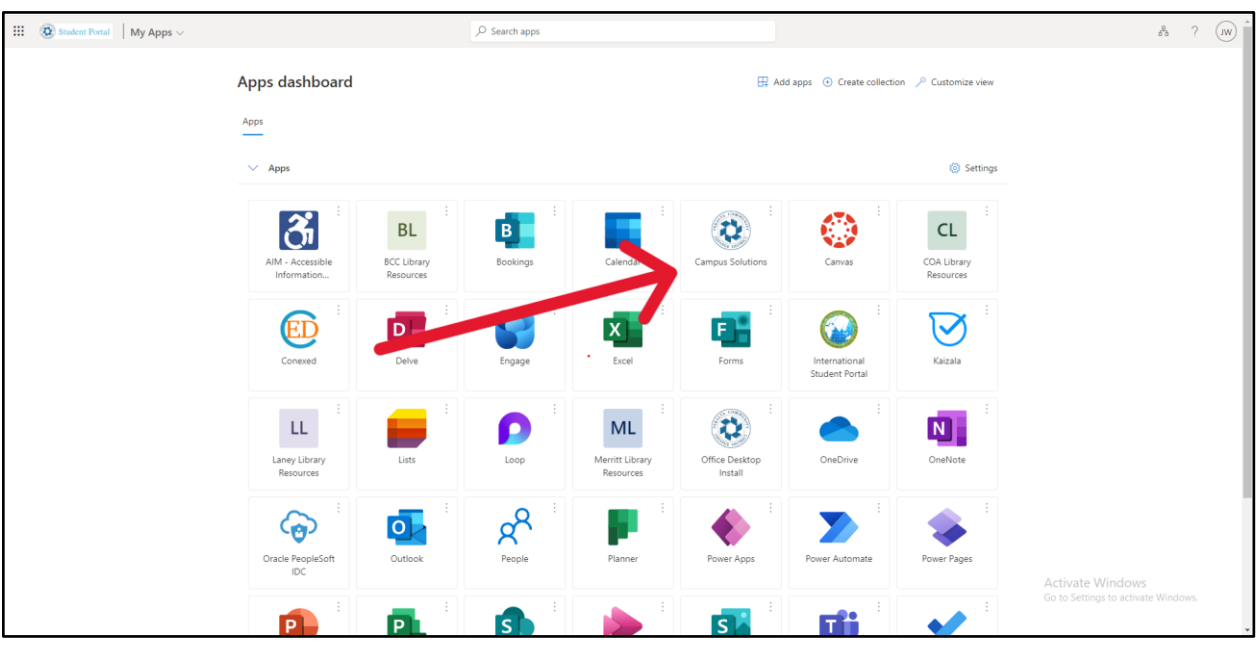

## Step 2: Click on Campus Solutions:

## Step 3: Click on Manage Classes:

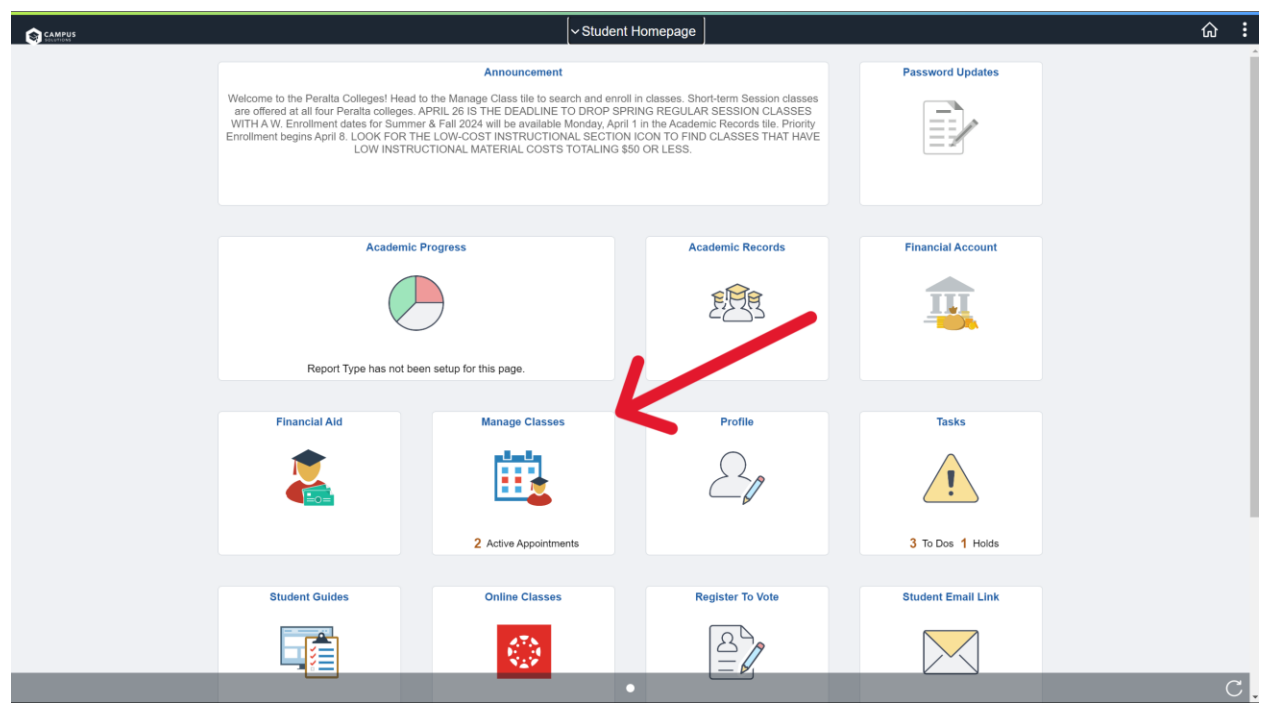

## **Step 4:** You should see your schedule if you signed up for classes:

| Student Homepage             | View My Classes                      |                                    |  |                                                  |                                                 |                         |                         | ធ : |  |  |  |
|------------------------------|--------------------------------------|------------------------------------|--|--------------------------------------------------|-------------------------------------------------|-------------------------|-------------------------|-----|--|--|--|
| 2024 Spring<br>Undergraduate |                                      |                                    |  |                                                  |                                                 |                         |                         |     |  |  |  |
| View My Classes/Schedule     | By Class                             |                                    |  |                                                  | By Date                                         |                         |                         |     |  |  |  |
| Enrollment Appointments 2    | Printable Page Show Enrolled Classes |                                    |  |                                                  | how Waitlisted Classes                          | Show Dropped Classes    |                         |     |  |  |  |
| Y Shopping Cart              | ▼ CIS 6 INTRO COMPUTER PRGM          |                                    |  |                                                  |                                                 |                         |                         |     |  |  |  |
| Q Class Search and Enroll    | Status                               | Units Grading Basis Grade          |  | Academic Program                                 |                                                 | Requirement Designation |                         |     |  |  |  |
| S Drop Classes               | Enrolled                             | Enrolled 5.00 Graded               |  | Matriculating-COA                                |                                                 |                         |                         |     |  |  |  |
| Indiate Classes              | Class                                | Start/End Dates                    |  | Days and Times                                   |                                                 |                         | Room                    |     |  |  |  |
| Browse Course Catalog        | Lecture - 22579                      | 01/22/2024 - 05/25/2024            |  | Days: To be Announced<br>Times: To be Announced  |                                                 |                         | M-ONLINE                | >   |  |  |  |
| -                            | Laboratory - 22580                   | 01/22/2024 - 05/25/2024            |  |                                                  | Days: To be Announced<br>Times: To be Announced |                         | M-ONLINE                | >   |  |  |  |
|                              | Enrollment Deadlines                 | Iment Deadlines No Exams Scheduled |  |                                                  |                                                 |                         |                         |     |  |  |  |
|                              | ← CIS 27 DATA STRUCT & ALGOR         |                                    |  |                                                  |                                                 |                         |                         |     |  |  |  |
|                              | Status                               | Units Grading Basis Grade          |  | Academic Program                                 |                                                 | Requirement Designation | Requirement Designation |     |  |  |  |
|                              | Enrolled                             | 4.00 Graded                        |  | Matriculating                                    | g-COA                                           |                         |                         |     |  |  |  |
|                              | Class                                | Start/End Dates                    |  | Days and Times                                   |                                                 | Room                    | Room                    |     |  |  |  |
|                              | Lecture - 21334                      | 01/22/2024 - 05/25/2024            |  | Days: To be Announced<br>Times: 6:00PM to 9:00PM |                                                 | LANE                    | Y-ONLINE                | >   |  |  |  |
|                              | Laboratory - 21335                   | 01/22/2024 - 05/25/2024            |  | Day                                              | Days: Thursday<br>Times: 6:00PM to 9:00PM       |                         | Y-G 274                 | >   |  |  |  |
|                              | Enrollment Deadlines                 | No Exams Scheduled                 |  |                                                  |                                                 |                         |                         |     |  |  |  |
|                              | ▼ MATH 3C CALCULUS III               |                                    |  |                                                  |                                                 |                         |                         |     |  |  |  |

## Guide created by Jacob Whorley (COA IT Student Intern)